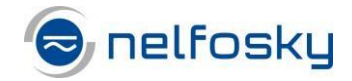

## Aktivering av MFA app på mobil for Nelfosky

- 1. Last ned Microsoft Authenticator appen på din telefon.
  - a. Apple IPhone eller IPad

Søk opp Microsoft Authenticator i Appstore, står det HENT må du laste den ned, står det ÅPNE så har du den fra før

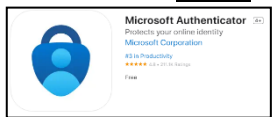

Figur 1 Apple

Android telefon/nettbrett
Søk opp Microsoft Authenticator i Google Play

Installer Appen på din mobil/nettbrett.

| Microsoft Authenticator |  |
|-------------------------|--|
| Manuell Corporation     |  |
| Are State Devices       |  |
| install 🗄 Addressed by  |  |

Figur 2 Microsoft

- Logg inn i Nelfosky via Remote desktop-klient som du laster ned fra våre hjemmesider <u>www.nelfosky.no</u>, gå til fanen tilgang Nelfosky. Klikk på «Remote Desktop Client Windows». Der ligger også veiledning for installasjonen.
- 3. Når Remote Desktop klienten fra Advania er satt opp start så «MFA Brukerinfo».

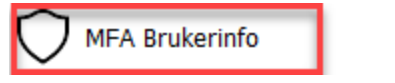

MFA Innstillinger

Figur 3 MFA Brukerinfo

4. Åpne denne, her vil du finne brukernavnet du skal benytte ved registreringen. NB! NLCSUP er bare demo bruker for veiledningen. Eksempel se her:

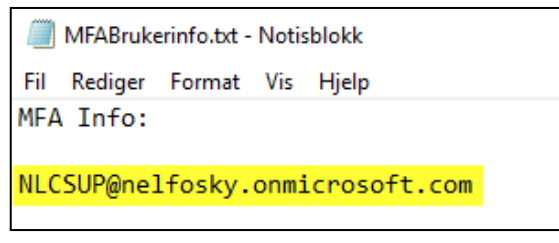

Figur 4 Din konto for registrering MFA

5. Start nå «MFA Innstillinger».

MFA Brukerinfo

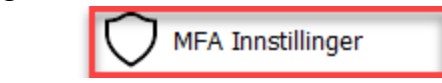

Figur 5 MFA Innstillinger

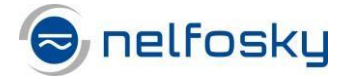

6. Du skal nå registrere Nelfosky kontoen mot Authenticator appen

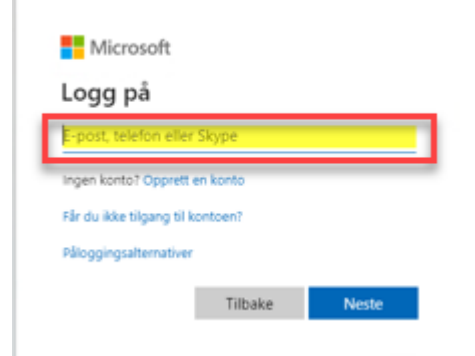

Figur 6 Bruk konto fra punkt 4

|                     | sky.oninicios | ort.com |
|---------------------|---------------|---------|
| SKriv inn p         | assora        |         |
| •••••               |               |         |
| Jeg har glemt passo | ordet         |         |

Figur 7 Skriv inn passordet du har fått på SMS

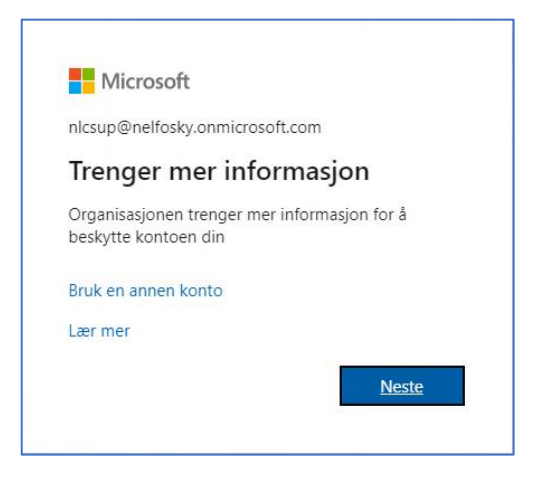

Figur 8 Du har fått logget på, trykk neste for mer informasjon

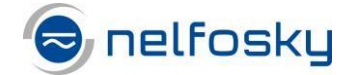

## 7. Ytterlig sikkerhetsbekreftelse.

| Microsoft                                                                                                    |
|----------------------------------------------------------------------------------------------------|
| Monume   Monume Monume |
| #2002 Moreseff Autofiek   Amsersam                                                                                                    |

Figur 9 Huk av "Motta varslinger for bekreftelse" og trykk konfigurer

8. Da vil du få opp en QR kode som kan brukes i App på mobilen.

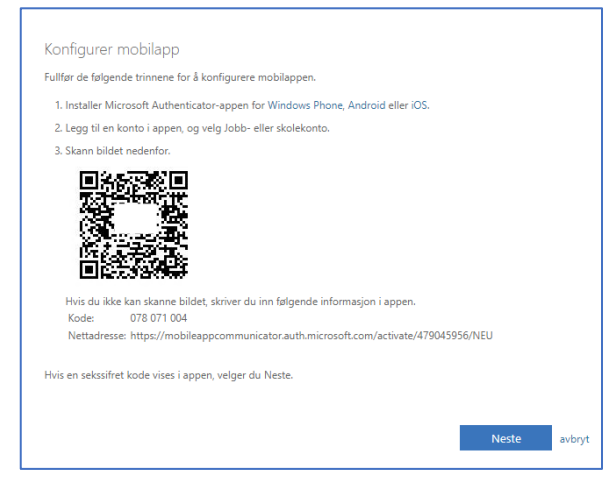

Figur 10 Bruk QR kode i App

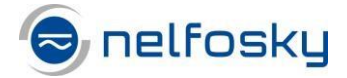

9. Start Microsoft Authenticator på mobilen

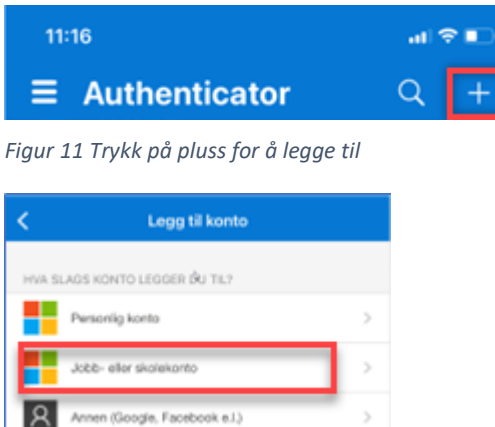

Figur 12 Velg Jobb- eller skolekonto

n (Google, Facebook e.l.)

| Legge til jobb-<br>eller skolekonto |  |
|-------------------------------------|--|
| Logg på                             |  |
| Skann QR-kode                       |  |

Figur 13 velg skann QR-kode

10. Du vil få opp en oppføring i appen som ser omtrent slik ut

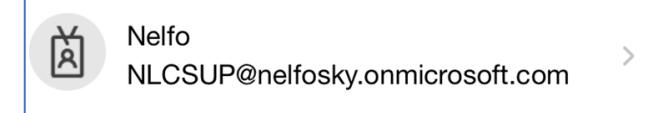

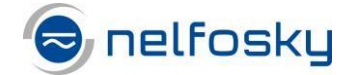

11. I nettleseren vil du nå få opp en melding om at mobil app er ferdig konfigurert. Trykk neste så vil MFA sende deg en test godkjenning. Denne må du godkjenne på mobilen.

| R vicest                                                                                                    |       |
|----------------------------------------------------------------------------------------------------|-------|
| Ytterligere sikkerhetsbekreftelse                                                                                                    |       |
| Sikre kontoen din ved å legge til telefonbekreftelse i passordet. Vis video for å lære hvordan du sikrer kontoen din                                                                                                    |       |
| Trinn 1: Hvordan skal vi kontakte deg?                                                                                                    |       |
| Mobilapp 👻                                                                                                    |       |
| "Nordan vil du bruke mobileppen?                                                                                                    |       |
| Motta vandinger for beitrefielse Motta vandinger for beitrefielse Motta vandinger Microsoft is therefore an energy for 1 is one include of the energy for the energy of the energy of the |       |
| komiserne komiserne verheinsten appen for a verhe brak sow verheinigenstedens.                                                                                                    |       |
| Da .                                                                                                    | Neste |
|                                                                                                    |       |
|                                                                                                    |       |
| 62002 Microsoft Juridias   Amsternam                                                                                                    |       |

Figur 14 Trykk neste

| Ytterligere sikkerhetsbekreftelse<br>Sikre kontoen din ved å legge til telefonbekreftelse i passordet. Vis video for å lære hvordan du sikrer kontoen din<br><b>Trinn 2: La oss kontrollere at vi kan nå deg på mobilappenheten</b><br>** Svar på meldingen på enheter. | Microsoft                                                                                                    |   |       |
|----------------------------------------------------------------------------------------------------|----------------------------------------------------------------------------------------------------|---|-------|
| Ytterligere sikkerhetsbekreftelse<br>Sikre kontoen din ved å legge til telefonbekreftelse i passordet. Vis video for å lære hvordan du sikrer kontoen din<br><b>Trinn 2: La oss kontrollere at vi kan nå deg på mobilappenheten</b><br>* Svar på meldingen på enheten.  |                                                                                                    |   |       |
| Ytterligere sikkerhetsbekreftelse<br>Sikre kontoen din ved å legge til telefonbekreftelse i passordet. Vis video for å lære hvordan du sikrer kontoen din<br><b>Trinn 2: La oss kontrollere at vi kan nå deg på mobilappenheten</b><br>* Svar på meldingen på enheten.  |                                                                                                    |   |       |
| Sikre kontoen din ved å legge til telefonbekreftelse i passordet. Vis video for å lære hvordan du sikrer kontoen din<br>Trinn 2: La oss kontrollere at vi kan nå deg på mobilappenheten<br>* Svar på meldingen på enheter.                                              | Vtterligere sikkerbetsbekreftelse                                                                                    |   |       |
| Siltre kontoen din ved å legge til telefonbekreftelse i passordet. Vis video for å lære hvordan du sikrer kontoen din<br><b>Trinn 2: La oss kontrollere at vi kan nå deg på mobilappenheten</b><br>* Svar på meldingen på enheten.                                      | T tteringere sikkernetsbekreftelse                                                                                   |   |       |
| Sikre kontoen din ved å legge til telefonbekreftelse i passordet. Vis video for å lære hvordan du sikrer kontoen din<br>Trinn 2: La oss kontrollere at vi kan nå deg på mobilappenheten<br>*<br>Svar på meldingen på enheten.                                           |                                                                                                    |   |       |
| <b>Trinn 2: La oss kontrollere at vi kan nå deg på mobilappenheten</b>                                                                                                    | Sikre kontoen din ved å legge til telefonbekreftelse i passordet. Vis video for å lære hvordan du sikrer kontoen din |   |       |
| Trinn 2: La oss kontrollere at vi kan nå deg på mobilappenheten<br>Svar på meldingen på enheter.                                                                                                    |                                                                                                    |   |       |
| Svar på meldingen på enheten.                                                                                                    | Trinn 2: La oss kontrollere at vi kan nå deg på mobilappenheten                                                      |   |       |
| una pa muangar pa cinteter                                                                                                    | *<br>Suar në maldingan në anhatan                                                                                    |   |       |
|                                                                                                    | svar på melonigen på ennecen.                                                                                        |   |       |
|                                                                                                    |                                                                                                    |   |       |
|                                                                                                    |                                                                                                    |   |       |
|                                                                                                    |                                                                                                    |   |       |
|                                                                                                    |                                                                                                    |   |       |
|                                                                                                    |                                                                                                    |   |       |
|                                                                                                    |                                                                                                    |   | Al A- |
| Neste                                                                                                    |                                                                                                    |   | Neste |
|                                                                                                    |                                                                                                    |   |       |
|                                                                                                    |                                                                                                    |   |       |
| <u>a</u>                                                                                                    |                                                                                                    | 3 |       |
|                                                                                                    |                                                                                                    |   |       |
|                                                                                                    |                                                                                                    |   |       |
| ©2022 Microsoft Juridisk   Personvern                                                                                                    | ©2022 Microsoft Juridisk   Personvern                                                                                |   |       |

Figur 15 Sjekk mobilen og godkjenn.

12. På din datamaskin vil du få opp et bilde hvor du kan trykke ja.

| nicsup@neifosky.or                         | imiccosoft.com    |                 |
|--------------------------------------------|-------------------|-----------------|
| Vil du forbli                              | pålogget?         |                 |
| Velg dette for å red<br>om å logge deg på. | usere antall gang | er du blir bedt |
| Ikke vis dette fl                          | ere ganger        |                 |
|                                            | Nei               | la              |

Figur 16 Her kan du trykke ja

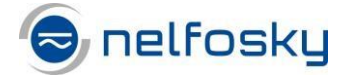

## 13. Da vil du se denne på din datamaskin som du bare kan lukke.

| Microsoft                                                                                                    | NLCSUP@nelfosky.onmicrosoft.com              |
|----------------------------------------------------------------------------------------------------|----------------------------------------------|
|                                                                                                    |                                              |
| Ytterligere sikkerhetsbekreftelse                                                                                                    |                                              |
| Når du logger på med passordet, må du også svare fra en registrert enhet. Dette gjør det vanskeligere for en hacker å logge p<br>å lære hvordan du sikrer kontoen din | å med bare et stjålet passord. Vis video for |
| hvilket alternativ foretrekker du?                                                                                                    |                                              |
| Vi vil bruke dette bekreftelsesalternativet som standard.                                                                                                    |                                              |
| Varsle meg gjennom appen 💙                                                                                                    |                                              |
| hvordan vil du svare?                                                                                                    |                                              |
| Velg ett eller flere av disse alternativene. Lær mer                                                                                                    |                                              |
|                                                                                                    |                                              |
| Godkjennerapp eller token Konfigurer Authenticator-appen                                                                                                    |                                              |

Figur 17 MFA er riktig satt opp og du kan lukke dette vinduet

Support relatert til pålogging i Nelfosky og feil i Nelfosky klienten samt IT support rettes til Advania support telefon 928 44 466 eller epost <u>help@advania.no</u> Se også <u>www.advania.no/kundeservice</u> og <u>www.nelfosky.no</u>